# 電腦視覺

# 9.1 認識 GPT-4o 的視覺功能

# 9.1.1 GPT-4o 視覺功能簡介

OpenaAI 公司推出最新的 GPT-4o 版本是目前的旗艦版,和前一版 GPT-4 Turbo 一樣具有視覺功能,不但效率更高而且價格更低。GPT-4o 是 OpenAI 所開發的大型語言模型 (LMM),該模型同時提供自然語言處 理和電腦視覺 (Vision) 解析兩大功能,可分析圖像 (image) 並以文字回 答該圖像的相關問題。GPT-4o 打破語言模型僅專注於文字的限制,實 現更高階的電腦視覺圖像解析。GPT-4o 模型可以回答針對圖像中的一 般問題,例如圖像中物件的識別、物件的顏色、物件的數量、描述圖像 的內容、光學字元辨識 (OCR)、手寫文字辨識、給予圖像適當的標籤… 等,甚至可根據食材的圖像,給予適當的食譜建議。

要使用電腦視覺功能來解析圖像時,可以透過 GPT-4o 的 Chat Completions API 來取得 OpenAI 的視覺服務。雖然目前 gpt-4o 模型仍可 能會有一些不足,例如:不能解釋專業醫學影像、相似顏色的識別、圖

CHAPTER

# 9.2.1 電腦視覺功能常用參數

透過 OpenAI API 的 chat.completions 所提供的 create() 方法,可以解析圖像然後用自然語言回答指定的問題。

- 1. model:指定解析圖像的模型,為必要參數。設定值為 'gpt-4o' 指定 採用 GPT-4o 版本,雖可指定為舊版,但新版又快又好而且更便宜。
- messages:指定解析圖像時的相關資訊,為必要參數。資料型別為串列,其元素值資料型別為字典。元素值中必要的鍵/值說明如下:
  - 'role':指定角色,值可以為 'user'、'system'、'assistant',只有設 定為 'user' 時才支援載入圖像。
  - (2) 'content': 指定解析圖像時的資訊內容,資料型別為串列,其中的元素值資料型別為字典。其常用鍵/值說明如下:
    - ① 'type': 值為 'text' 時是指定型態為文字。
    - ② 'text':要求模型的文字資訊,例如 'role' 為 'user' 時,就是使用 者要求模型處理的相關訊息。

如果 'type' 鍵的值為 'image url' 時,其常用 鍵/值 說明如下:

- ① 'type': 值為 'image\_url' 時是指定型態為圖像的網址。支援的圖像格式為 PNG (.png)、JPEG (.jpeg、.jpg)、WEBP (.webp) 和GIF (.gif, 不含動畫)。
- ② 'image\_url':指定圖檔的相關資訊,資料型別為字典,其常用 鍵/值說明如下:
  - 'url': 值為圖像所在的網址或是 base64 編碼的圖像資料。
  - ✔ 'detail':指定圖檔的解析度,值可以為 'low'、'high' 或 'auto'。預設值為 'auto',模型會依照圖像大小自動決定採用 的解析度。值為 'low' 時,模型將採用低解析度圖像

(512×512 像素),模型處理速度快而且價格也最便宜。值為 'high'時,模型將採用高解析度圖像。

3. max tokens:指定可使用最多的 tokens 數量。

#### ●範例:

顯示一個來自網路的圖像,然後由 OpenAI API 來描述圖像的內容。

執行結果

| <ul> <li>○ #3985:</li> <li>▲ ○ C</li> </ul> |        | AI描述國像的內容:<br>這張國像似乎描繪了一種結合了人類大腦國像和電路版設計的概念<br>藝術。大腦的國像顯示在一個透明的藍色國形圖案中,這可能代表<br>著科技或人工智能。它與背景中的電路板圖案交鐵在一起,創這出<br>一種大腦與電子技術融合的視覺效果,這可能意味著人工智能、機<br>器學習、資料處理或其他與科技相關的主題,整體國像給人以未來<br>+ # 89 本科+++ # # |
|---------------------------------------------|--------|----------------------------------------------------------------------------------------------------|
| Clear                                       | Submit |                                                                                                    |

#### 程式碼 FileName : Vision\_1.ipynb

1-01 !pip install gradio

1-02 import gradio as gr

2-01 !pip install openai

```
2-02 import openai
```

3-01 image\_url='https://upload.wikimedia.org/wikipedia/commons/ thumb/4/42/Artificial-Intelligence.jpg/800px-Artificial-Intelligence.jpg'

| 3-02 | def Vision(img):                           |
|------|--------------------------------------------|
| 3-03 | openai.api_key = 'OpenAIAPI 金鑰'            |
| 3-04 | response = openai.chat.completions.create( |
| 3-05 | model = 'gpt-40',                          |
| 3-06 | messages = [                               |
| 3-07 | {                                          |

| 'role':'user',                                     |
|----------------------------------------------------|
| 'content':[                                        |
| {'type':'text','text':'圖像中有甚麼?'},                  |
| {'type':'image_url','image_url':{'url':image_url}} |
| ]                                                  |
| }                                                  |
| ],                                                 |
| <pre>max_tokens = 300</pre>                        |
| )                                                  |
| return response.choices[0].message.content         |
| gr.Interface(                                      |
|                                                    |

| 4-02 | III = VISIOII,                                                             |  |
|------|----------------------------------------------------------------------------|--|
| 4-03 | inputs = gr.Image(label='來源圖片:',value=image_url,<br>height=256,width=256), |  |
| 4-04 | outputs = gr.Textbox(label='AI 描述圖像的內容:')                                  |  |
| 4-05 | ).gueue().launch()                                                         |  |

# <₩○説明

- 1. 第 3-01 行:宣告 image\_url 變數儲存來自維基百科圖像的網址。
- 2. 第 3-02~3-17 行:定義 Vision() 函式來處理 gradio 介面的元件值,處理 過後傳回視覺解析的結果。
- 第 3-04 行:使用 openai.chat.completions.create() 方法呼叫 Chat 聊天服 務,傳回值指定給 response 變數。
- 4. 第 3-05 行:設 model 參數值為 'gpt-4o',指定使用 GPT-4o 模型。
- 5. 第 3-06~3-14 行:設 messages 參數值指定對 GPT-4o 模型的相關要求。
- 6. 第 3-08 行:設定角色為使用者 (user)。
- 7. 第 3-09~3-12 行:設定解析圖像時的資訊內容。
- 第 3-10 行:設定使用者要求模型處理的相關訊息,提示詞為「圖像中 有甚麼?」,請模型描述圖像的內容。
- 9. 第 3-11 行:以網址方式設定圖像的來源。

#### OpenAl API 基礎必修課 - 使用 Python

10. 第 3-15 行:設定最多的 tokens 為 300。

- 第 3-17 行: create() 方法的傳回值中, choices 為串列要取得其中 AI 的 回應, 寫法為:「response.choices[0].message.content」。
- 12. create() 方法的傳回值 response 完整內容如下:

```
ChatCompletion(id='chatcmpl-9...',
choices=[Choice(finish_reason='stop', index=0, logprobs=None,
message=ChatCompletionMessage(content='這張圖像展示了一個科技主題的圖
案,...,給人一種未來科技和人工智慧的感覺。', role='assistant',
function_call=None, tool_calls=None))], created=1715702503,
model='gpt-40-2024-05-13', object='chat.completion',
system_fingerprint='fp_927397958d',
usage=CompletionUsage(completion_tokens=88, prompt_tokens=779,
total tokens=867))
```

13. 第 4-01~4-05 行:定義 gradio 的 Interface 物件,指定 Vision() 函式,建立 Image 為輸入元件圖像來源為網址, TextBox 為輸出元件,並發布網站部署。

# 9.2.2 載入本機圖像

上面範例的圖像來源為網路網址,如果要處理本機的圖像時,就可 將圖像用 Base64 編碼格式編碼成為字串後傳遞給模型。Base64 是使用 64 個可列印的字元來表示二進位資料的一種方法,方便在網路傳輸,通 常用來處理傳輸、儲存複雜的文字、圖像…等資料。如果需要長時間運 行,官網建議採用 URL 傳遞圖像效率比 base64 佳。另外,自行先將圖 像縮小到模型預設的尺寸,也可以提高模型的回覆速度。

使用 Base64 編碼格式編碼時,要先載入 base64 套件。讀取圖檔後,可以使用 b64encode()方法進行 Base64 編碼。程式碼如下:

| 01 | import base64                    |   |            |
|----|----------------------------------|---|------------|
| 02 | $img_path = '圖像檔名含路徑'$           |   |            |
| 03 | with open(img_path, 'rb') as f:  | # | 以二進制方式讀取檔案 |
| 04 | <pre>image_data = f.read()</pre> | # | 讀取圖檔       |

05 # 使用 b64encode()方法進行 Base64 編碼,成為字串 base64 data

06 base64\_data = base64.b64encode(image\_data).decode('utf-8')

指定 POST 請求的標頭以符合 OpenAI API 的要求,程式碼如下:

01 headers =  $\{$ 

| 02 | "Content-Type": "application/json",  | # | 設定內容類型為 JSON    |
|----|--------------------------------------|---|-----------------|
|    | "Authorization": f"Bearer {api_key}" | # | 在請求標頭中加入 API 金鑰 |
| 03 | }                                    |   |                 |

用字典格式指定對模型要求的相關訊息,程式碼如下:

| 01 | payload = {                              |                                                                |  |
|----|------------------------------------------|----------------------------------------------------------------|--|
| 02 | "model": "gpt-40",                       | # 使用模型名稱                                                       |  |
| 03 | "messages": [                            | # 訊息串列                                                         |  |
| 04 | {                                        |                                                                |  |
| 05 | "role": "user",                          | # 角色設為使用者                                                      |  |
| 06 | "content": [                             | # 內容串列                                                         |  |
| 07 | {"type": "text",                         | ,"text": "提問內容"},                                              |  |
| 08 | {"type": "image_<br>"image_url": {"<br>b | _url",<br>"url": f"data:image/jpeg;<br>pase64,{圖像base64 字串}"}} |  |
| 09 | ]                                        |                                                                |  |
| 10 | }                                        |                                                                |  |
| 11 | ],                                       |                                                                |  |
| 10 |                                          | # 昌士生术的 tolson 數昌                                              |  |
| ΤZ | "max_tokens": 300                        | # 取入生成的 LOKEII 數里                                              |  |

發送 POST 請求到 OpenAI 的 API,其中包含標頭 headers,和對模型要求的字典 payload,模型傳回值指定給 response,程式碼如下:

#### 🖸 範例:

使用者可以將本機中圖檔拖曳到左邊「來源圖片」處,或以檔案總管開啟檔案,然後按下 Submit 鈕,會在右邊顯示 OpenAI API 描述圖像的文字內容。

## 執行結果

|       |        | AI描述國像的內容:<br>這張國片顯示了一隻可愛的小狗在一個充滿陽光的庭院裡奔跑。寶<br>景中有一些樹木, 花藥以及一座房子, 看起來是在一個安靜且舒適<br>的住宅區。光線和色彩使得這幅國顧得非常溫暖和愉快。<br>Flag |
|-------|--------|----------------------------------------------------------------------------------------------------|
| Clear | Submit |                                                                                                    |

#### 程式碼 FileName : Base64.ipynb 1-01 !pip install gradio 1-02 import gradio as gr

2-01 !pip install openai

```
2-02 import openai
```

```
3-01 import base64
```

```
3-02 import requests
```

4-01 def EncodeImage(image\_path):

4-02 with open(image\_path, "rb") as image\_file:

4-03 return base64.b64encode(image\_file.read()).decode('utf-8')

```
5-01 def Vision(image):
```

| 5-02 | api_key = "OpenAIAPI 金鑰"                     |
|------|----------------------------------------------|
| 5-03 | <pre>base64_image = EncodeImage(image)</pre> |
| 5-04 | headers = {                                  |

| 5-05 | "Content-Type": "application/json",                                                                          |
|------|----------------------------------------------------------------------------------------------------|
| 5-06 | "Authorization": f"Bearer {api_key}"                                                                         |
| 5-07 | }                                                                                                    |
| 5-08 | payload = {                                                                                                  |
| 5-09 | "model":"gpt-40",                                                                                            |
| 5-10 | "messages":[                                                                                                 |
| 5-11 | {                                                                                                    |
| 5-12 | "role":"user",                                                                                               |
| 5-13 | "content": [                                                                                                 |
| 5-14 | {"type":"text","text":"圖像中有甚麼?"},                                                                            |
| 5-15 | {"type":"image_url",                                                                                         |
|      | "image_url":{"url": f"data:image/jpeg;                                                                       |
|      | <pre>base64,{base64_image}"}}</pre>                                                                          |
| 5-16 | ]                                                                                                    |
| 5-17 | }                                                                                                    |
| 5-18 | ],                                                                                                    |
| 5-19 | "max_tokens": 300                                                                                            |
| 5-20 | }                                                                                                    |
| 5-21 | <pre>response = requests.post("https://api.openai.com/v1/chat</pre>                                          |
| 5-22 | dictRes = response.json() #傳回值轉為字典                                                                           |
| 5-23 | return dictRes['choices'][0]['message']['content']                                                           |
|      |                                                                                                    |
| 6-01 | gr.Interface(                                                                                                |
| 6-02 | fn = Vision,                                                                                                 |
| 6-03 | inputs = gr.Image(label='來源圖片:', <b>sources='upload'</b> ,<br><b>type='filepath'</b> ,width=256,height=256), |
| 6-04 | outputs = gr.Textbox(label='AI 描述圖像的內容:')                                                                    |
| 6-05 | ).queue().launch()                                                                                           |

# <₿○説明

- 1. 第 3-01~3-02 行:引入 base64 套件用於圖像的編碼和解碼,以及 requests 套件用來發送 HTTP 請求。
- 第 4-01~4-03 行:定義 EncodeImage() 函式,會以二進制模式打開圖像 檔案 image\_path,將其編碼為 base64 字串然後回傳。

- 3. 第 5-01~5-23 行:定義 Vision() 函式來處理 gradio 介面的元件值,處理 過後傳回視覺解析的結果。
- 4. 第 5-14 行:提示詞為「圖像中有甚麼?」,請模型描述圖像的內容。
- 5. 第 5-22 行:將 API 回應的回傳值 response,使用 json() 方法轉為字典格式 dictRes。response 的完整內容如下:

```
{'id': 'chatcmpl-9...', 'object': 'chat.completion', 'created':
1715699273, 'model': 'gpt-4o-2024-05-13', 'choices': [{'index':
0, 'message': {'role': 'assistant', 'content': '圖像中有一隻小狗
在草地上奔跑,...,環境豔麗而充滿生氣。'}, 'logprobs': None,
'finish_reason': 'stop'}], 'usage': {'prompt_tokens': 779,
'completion_tokens': 60, 'total_tokens': 839},
'system_fingerprint': 'fp_927397958d'}
```

 第 5-23 行: 傳回字典格式 dictRes 中 AI 回應的 'content' 內容,程式寫法 如下:

return dictRes['choices'][0]['message']['content']

- 第 6-01~6-05 行:定義 gradio 的 Interface 物件,指定 Vision() 函式,建 立 Image 為輸入元件, TextBox 為輸出元件,並發布網站部署。
- 8. 第 6-03 行:輸入元件 Image 的 sources 參數設為 'upload',表圖檔來源 為上傳(拖曳或以檔案總管開啟); type 參數設為 'filepath',表元件值為 圖像的檔名(含路徑),以便傳給 Vision()函式讀取圖檔。

# 9.2.3 解析多張圖像

Chat Completions API 也可以同時接收並處理多個圖像,GPT-4o 模型會處理每張圖像並使用所有圖像的資訊來回答問題。輸入圖像的格式可以採用圖像的 URL 或 Base64 編碼的圖像資料。

在 Chat Completions API 的 create() 方法中同時輸入多個圖像,以用 圖像的 URL 為例,程式碼寫法如下:

```
01 response = openai.chat.completions.create(
```

```
02 model = "gpt-40",
```

| 03   | messages = [                                        |
|------|-----------------------------------------------------|
| 04   | {                                                   |
| 05   | 'role':'user',                                      |
| 06   | 'content':[                                         |
| 07   | {'type':'text','text':'提示詞'},                       |
| 08   | {'type':'image_url','image_url':{'url': '第1張圖網址'}}, |
| 09   | {'type':'image_url','image_url':{'url': '第2張圖網址'}}, |
| 10   |                                                     |
| 11   | {'type':'image_url','image_url':{'url': '第n張圖網址'}}, |
| 12   | ]                                                   |
| 13   | }                                                   |
| 14   | ],                                                  |
| 15   | <pre>max_tokens = 300</pre>                         |
| 16 ) |                                                     |

🖸 範例:

顯示兩張來自網路的圖像,然後由 OpenAI API 來分別描述圖像的內容以及兩者的差異。

執行結果

|                     | A 送过:<br>國像中顯示於是成集不同的自告沒。儘管它們創有著豐富的自色毛<br>發。但有一些明顯的医別:<br>左側的狗:<br>- 鸟科型, 並且醫驗所比較圓滑,<br>- 毛發顯得比較柔軟, 美度均勻,<br>右親顯得比較柔軟, 美度均勻,<br>右親顯得比較柔軟, 美度均勻,<br>- 記載取大, 特別是在阿部和局得部分, 給人一種更加爆壮和結實<br>的一個。<br>- 温和較高, 並且較為直立,<br>- 過發在某些部位(如圓部)更加豐富, 呈現出較為厚重的聚覺,<br>///idt/Hellbrack, idter在均可論 |
|---------------------|----------------------------------------------------------------------------------------------------|
| © ©<br>Clear Submit | Flag                                                                                                    |

| 程式   | 碼 FileName : Vision_2.ipynb                                                                                                    |
|------|----------------------------------------------------------------------------------------------------|
| 1-01 | !pip install gradio                                                                                                    |
| 1-02 | import gradio as gr                                                                                                    |
|      |                                                                                                    |
| 2-01 | !pip install openai                                                                                                    |
| 2-02 | import openai                                                                                                    |
|      |                                                                                                    |
| 3-01 | <pre>image_url1 = 'https://upload.wikimedia.org/wikipedia/commons/</pre>                                                       |
| 3-02 | <pre>image_url2 = 'https://upload.wikimedia.org/wikipedia/commons/<br/>thumb/a/a1/Samoyed_600.jpg/200px-Samoyed_600.jpg'</pre> |
| 3-03 | <pre>def Vision(img1,img2):</pre>                                                                                              |
| 3-04 | openai.api_key = 'OpenAIAPI 金鑰'                                                                                                |
| 3-05 | response = openai.chat.completions.create(                                                                                     |
| 3-06 | model = "gpt-40",                                                                                                    |
| 3-07 | messages = [                                                                                                    |
| 3-08 | {                                                                                                    |
| 3-09 | 'role':'user',                                                                                                    |
| 3-10 | 'content':[                                                                                                    |
| 3-11 | {'type':'text','text':'簡介圖像中的動物以及兩者的差異'},                                                                                      |
| 3-12 | {'type':'image_url','image_url':{'url':image_url1}},                                                                           |
| 3-13 | <pre>{'type':'image_url','image_url':{'url':image_url2}}]</pre>                                                                |
| 3-14 | }                                                                                                    |
| 3-15 | ],                                                                                                    |
| 3-16 | <pre>max_tokens = 300</pre>                                                                                                    |
| 3-17 | )                                                                                                    |
| 3-18 | return response.choices[0].message.content                                                                                     |
|      |                                                                                                    |
| 4-01 | gr.Interface(                                                                                                    |
| 4-02 | fn = Vision,                                                                                                    |
| 4-03 | inputs = [                                                                                                    |
| 4-04 | gr.Image(label='圖片 1:',value=image_url1,<br>height=256,width=256),                                                             |
| 4-05 | gr.Image(label='圖片 2: ',value=image_url2,<br>height=256,width=256)                                                             |
| 4-06 | ],                                                                                                    |

### 🖸 範例:

設計一個食物熱量估算程式。使用者使用網路攝影機 (webcam) 拍攝 食物到輸入區,按下 Submit 鈕就會說明食物內容以及熱量。

| ٢.  | ÷ 1 | -  |     | - |  |
|-----|-----|----|-----|---|--|
|     | Φ1  | ۲т | ·¥王 | 里 |  |
| . 1 | +~  | IJ | 小口  | ト |  |

| 食物熱量估算                  |        |                                                                |
|-------------------------|--------|----------------------------------------------------------------|
| <ul> <li>会前:</li> </ul> |        | 熱量:         1.說明:成熟書蕪兩根         2.熟量: 約200.0 kcal         Flag |
| Clear                   | Submit |                                                                |

| 食物熱量估算     |        |                         |
|------------|--------|-------------------------|
| ☑ 京初:<br>★ |        | 熱量:<br>( 無法估算 )<br>Flag |
| - ne       |        |                         |
| Clear      | Submit |                         |

| 程式碼 FileName : Cal.ipynb |
|--------------------------|
| 1-01 !pip install gradio |
| 1-02 import gradio as gr |
|                          |
| 2-01 !pip install openai |

2-02 import openai

3-01 import base64

3-02 import requests

#### 3-03 import io

4-01 def SaveImage(pil):

4-02 byte arr = io.BytesIO()

- 4-03 pil.save(byte arr,format='PNG')
- 4-04 return base64.b64encode(byte\_arr.getvalue()).decode('utf-8')

| 5-01 | <pre>def Vision(image):</pre>                                                                            |
|------|----------------------------------------------------------------------------------------------------|
| 5-02 | api_key = "OpenAIAPI 金鑰"                                                                                 |
| 5-03 | <pre>base64_image = SaveImage(image)</pre>                                                               |
| 5-04 | headers = {                                                                                              |
| 5-05 | "Content-Type": "application/json",                                                                      |
| 5-06 | "Authorization": f"Bearer {api_key}"                                                                     |
| 5-07 | }                                                                                                    |
| 5-08 | payload = {                                                                                              |
| 5-09 | "model":"gpt-40",                                                                                        |
| 5-10 | "messages":[                                                                                             |
| 5-11 | {                                                                                                    |
| 5-12 | "role":"system",                                                                                         |
| 5-13 | "content":"你是一位專業的營養師"                                                                                   |
| 5-14 | },                                                                                                    |
| 5-15 | {                                                                                                    |
| 5-16 | "role":"user",                                                                                           |
| 5-17 | "content": [                                                                                             |
| 5-18 | {"type":"text","text":"以少於 20 字說明圖像中食物,並估計<br>熱量為多少大卡?輸出格式為 1.說明:食物說明,2.熱量:<br>0.0 kcal,圖像非食物時輸出:無法估算"}, |
| 5-19 | {"type":"image_url",<br>"image_url":{"url": f"data:image/jpeg;<br>base64,{base64_image}"}}               |
| 5-20 | ]                                                                                                    |
| 5-21 | }                                                                                                    |
| 5-22 | ],                                                                                                    |

| 5-23 | "max_tokens": 300                                                                                                   |
|------|----------------------------------------------------------------------------------------------------|
| 5-24 | }                                                                                                    |
| 5-25 | <pre>response = requests.post("https://api.openai.com/v1/chat<br/>/completions",headers=headers,json=payload)</pre> |
| 5-26 | dictRes = response.json()                                                                                           |
| 5-27 | return dictRes['choices'][0]['message']['content']                                                                  |

```
6-01 gr.Interface(
```

```
6-02 fn = Vision,
```

6-03 inputs = gr.Image(label='食物:',**sources='webcam'**,**type='pil'**, width=256,height=256),

```
6-04 outputs = gr.Textbox(label='熱量:'),
```

6-05 title='食物熱量估算'

6-06 ).queue().launch()

## 🔾 説明

- 1. 第 3-03 行:引入 io 套件。
- 2. 第 4-01~4-04 行: 定義 SaveImage() 函式可以將 PIL 圖像,編碼為 base64 字串回傳。
- 3. 第 4-02~4-03 行:將 PIL 格式圖像 pil 轉換為二進位資料串流 byte arr。
- 4. 第 4-04 行:將二進位資料串流 byte\_arr,編碼為 base64 字串後回傳。
- 5. 第 5-01~5-27 行:定義 Vision() 函式來處理 gradio 介面的元件值,處理 過後傳回視覺解析的結果。
- 6. 第 5-03 行:呼叫 SaveImage() 函式將 Image 元件所傳入的 PIL 圖像 image, 轉換為 base64 字串。
- 第 5-12~5-13 行:指定角色為 "system",在 content 中要求模型扮演一位 專業的營養師。
- 8. 第 5-18 行:提示詞為「以少於 20 字說明圖像中食物,並估計熱量為多 少大卡?輸出格式為 1.說明:食物說明,2.熱量:0.0 kcal,圖像非食物 時輸出:無法估算」,請模型依照指定的格式輸出食物說明和熱量。提 示詞中使用幾個指定輸出格式的技巧: